## DDS Alt EVV Open Model Overview

| Provider Agency Step 1                         | <ul> <li>Webform for Provider Registration:<br/><u>https://sandata.zendesk.com/hc/en-us/requests/new?ticket_form_id=26244809052307</u></li> </ul> |
|------------------------------------------------|----------------------------------------------------------------------------------------------------|
|                                                | • If a Provider has multiple AVRS ID's they will need to register under each ID (Multiple accounts will be required)                              |
|                                                | Guide on completing provider registration form <u>CLICK HERE</u>                                                                                  |
| Provider Agency Step 2<br>EVV Solution Vendors | Complete all required fields in provided registration form.                                                                                       |
|                                                | An official request to Sandata will automatically be generated (Zendesk Ticket)                                                                   |
|                                                | Sandata will confirm receipt and respond with any follow-up questions as needed.                                                                  |
|                                                | No additional action required by the Provider Agency                                                                                              |
|                                                | The vendor receives next steps and is ccd on the email.                                                                                           |
|                                                | • The Vendor will use the Vendor Registration Portal for the entire process (Agency Step 1 & 2 must be completed prior to this step)              |
|                                                | • The Vendor will register for Connecticut and select one provider which has named them in the above steps.                                       |
|                                                | The Vendor will access the Portal and select "Get Test Creds"                                                                                     |
| Alt EVV Certification                          | Vendor will complete testing.                                                                                                    |
|                                                | Sending of Client (Beneficiary) data                                                                                                    |
|                                                | Sending of Caregiver (Employee) data                                                                                                    |
|                                                | Sending of Visit data                                                                                                    |
|                                                | • Using the Vendor Portal, they will go to the "Conduct and Review Testing" tab to ensure all scenarios have passed.                              |
| Credentials                                    | The Vendor will use the Portal to access "Prod Creds" tab.                                                                                        |
|                                                | Then they will select the provider and click "Get Prod Creds".                                                                                    |
|                                                | Vendor uses credentials to start sending all data for providers.                                                                                  |
| Aggregator Access                              | • When the Vendor generates the production credentials in the Vendor Portal, an email will be generated to the provider.                          |
|                                                | Notification to provider will include Aggregator training link and Provider Agency Credentials for Aggregator access.                             |